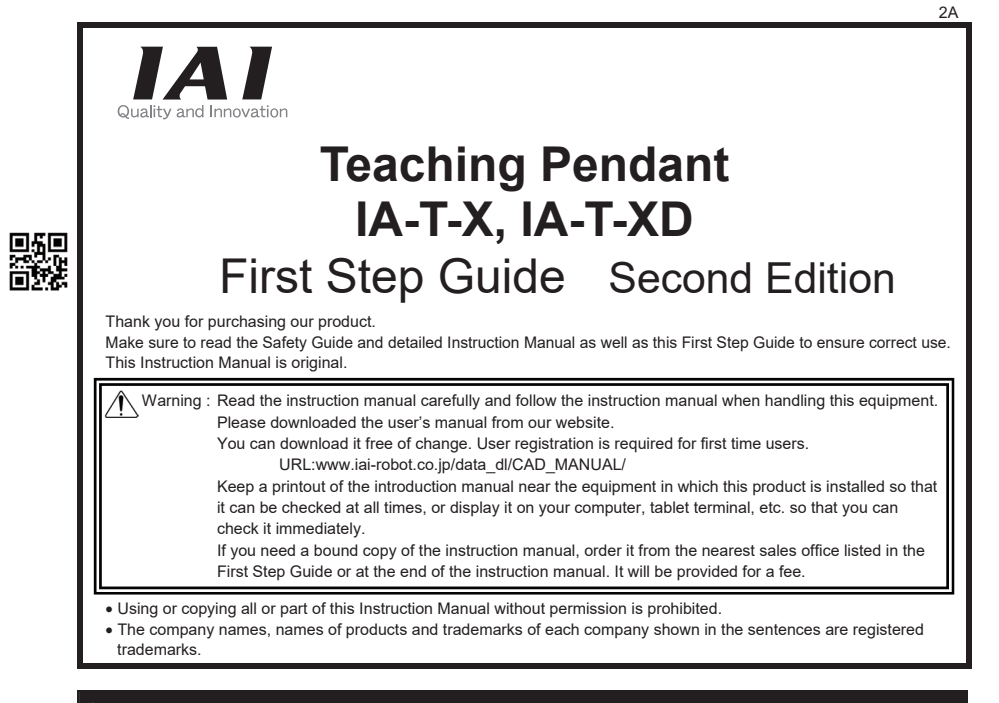

#### **Product Check**

This product is comprised of the following parts if it is of standard configuration. If you find any fault in the contained model or any missing parts, contact us or our distributor.

| 1. Parts | (The option is excluded. | )                                                                  |           |
|----------|--------------------------|--------------------------------------------------------------------|-----------|
| No.      | Part Name                | Model                                                              | Reference |
| 1        | Main Body                | Refer to "How to read the model<br>plate", "How to read the model" |           |
| Accessor | ies                      |                                                                    |           |
| 2        | Eirot Stop Cuido         | ME0201                                                             |           |

M0194

#### 2. Instruction Manuals related to this product

Safety Guide

| No. | Name                                                     | Manual No. |
|-----|----------------------------------------------------------|------------|
| 1   | XSEL Teaching Pendant IA-T-X, IA-T-XD Instruction Manual | ME0160     |
| 2   | XSEL-J/K Controller Instruction Manual                   | ME0116     |
| 3   | XSEL-JX/KX Controller Instruction Manual                 | ME0119     |
| 4   | XSEL-P/Q Controller Instruction Manual                   | ME0148     |
| 5   | XSEL-PX/QX Controller Instruction Manual                 | ME0154     |
| 6   | Table Top Type Robot TT Instruction Manual               | ME0149     |
| 7   | SSEL Controller Instruction Manual                       | ME0157     |
| 8   | ASEL Controller Instruction Manual                       | ME0165     |
| 9   | PSEL Controller Instruction Manual                       | ME0172     |

3. How to read the model plate

| Model         | <br>MODEL    | IA-T-X        |    |               |
|---------------|--------------|---------------|----|---------------|
| Serial number | <br>SERIAL N | lo. 900109944 | A1 | MADE IN JAPAN |

4. How to read the model

#### <u>IA-T-X</u>

<Model> IA-T-X : Standard type IA-T-XD: Deadman switch equipped type

### Support Models

| List of Support Models |                         |  |  |
|------------------------|-------------------------|--|--|
| Model No.              | Support Started Version |  |  |
| X-SEL-J/K              | V0.01                   |  |  |
| X-SEL-JX/KX            | V1.08                   |  |  |
| X-SEL-P/Q              | V1.13                   |  |  |
| TT                     | V1.14                   |  |  |
| X-SEL-PX/QX            | V1.20                   |  |  |
| SSEL                   | V1.30                   |  |  |
| ASEL                   | V1.40                   |  |  |
| PSEI                   | V1 40                   |  |  |

#### **Basic Specifications**

| Item                    | Specification                                             |  |
|-------------------------|-----------------------------------------------------------|--|
| Surrounding Air         | Temperature : 0 to 40°C                                   |  |
| Temperature & Humidity  | Humidity : 85% RH or less (non-condensing)                |  |
| Surrounding Environment | There should be no corrosive gas or extremely heavy dust. |  |
| Weight                  | Approx. 650g                                              |  |
| Cable Length            | 4m                                                        |  |

#### **External Dimensions**

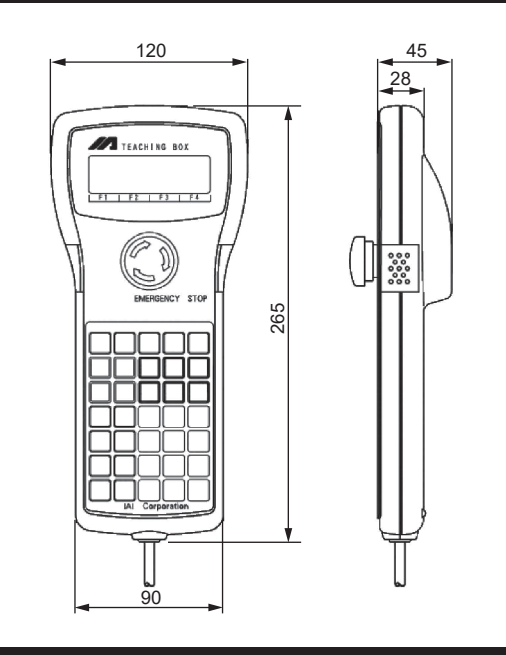

#### **Connection Diagram**

#### [SEL-T]

Connect to the teaching connector. Shown below is a connection to XSEL-P type for an example.

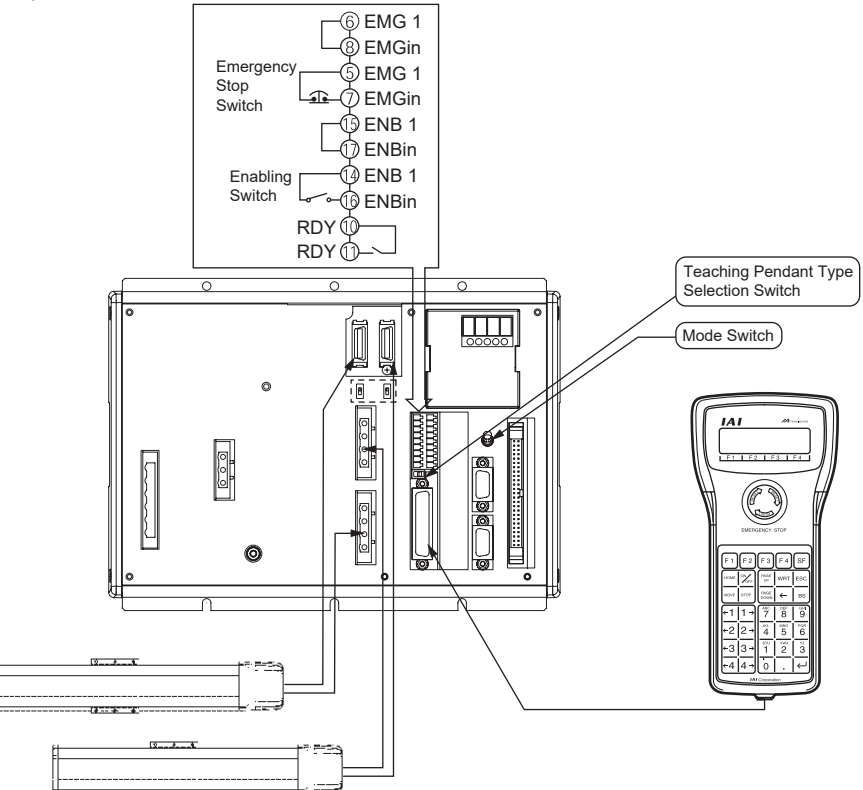

(Note) Set the teaching pendant type selection switch of the XSEL-P type to the right.

- 1) LCD Screen
- 2) Emergency Stop Button Executes emergency stop.
- 3) Deadman Switch (Option) operation to turn the servo from OFF to ON. For P/Q and PX/QX types, 'def' would not be shown.
- 4) F1 F2 F3 F4 keys (Function keys)

- 5) SF key (Shift key)
- 6) WRT key (Write key)
- 7) ESC key (Escape key) Returns to the previous status from the current status.
- 8) BS key (Backspace key)
- 9) ← (Cursor backward key) This key moves the cursor in the back order to the return key. 10) Numeral keys
- You can input numeric, alphabet, and sign.
- 11) 🖉 key (Return key)
- 13) ON/OFF key

### **Operation Panel**

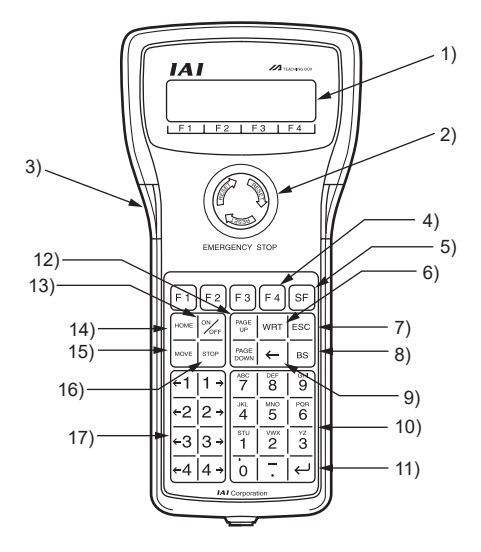

When performing an operation to turn the servo from OFF to ON, press and hold down both of these switches (ON) before starting the key operations.

The key operation would not be accepted if only one or none of these switches is pressed while in a key

Also, both switches should be pressed while the servo is ON. The operation will be finished once these switches are released and the panel window 7-segment LED will show 'def'.

Correspond to each item in the LCD Screen (function key section).

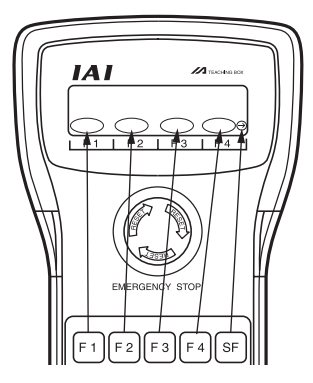

If there are more than 5 selectable functions ('→' will be displayed at right side of the function key area), it will change the display items in the function key area.

ransmits edit data to the controller. (Data will be saved in the memory of the controller.)

Only the data shows on the LCD Screen will be transmitted. (Plural Position No., Program Step No., etc., can't be transmitted all together at the same time.)

If you press this key during data input, the data will be cancelled.

If you press this key during data input, clear one letter before.

At other time, clear the data where the cursor is placed.

When the cursor is at any item requiring the input of characters other than "0" to "9" (such as hexadecimal and character strings), the input mode selection is displayed in the function key area. (Alph: alphabet symbol input, Num: numerical value input)

This key is used to confirm the input data and to forward the cursor.

12) PAGE · PAGE LOWN key (PAGE UP · PAGE DOWN key)

Increment or decrement edit and display item No. (Position No., Program No., Step No., etc.)

This key is used to switch ON/OFF the axis servo. (It is valid in the Teac (teach) mode area.)

- 14) HOME key
- This key exercises the home-return operation. (It is valid in the Teac (teach) mode area with the servo ON)
- 15) MOVE key

This key is used to start the actuator movement and continuous operation. (It is valid in the Teac (teach) mode area with the servo ON)

16) STOP key

Stops actuator movement or continuous movement. (It is valid in the Teac (teach) mode area with the servo ON)

- 17)  $\leftarrow$ 1 1 $\rightarrow$   $\leftarrow$ 2 2 $\rightarrow$   $\leftarrow$ 3 3 $\rightarrow$   $\leftarrow$ 4 4 $\rightarrow$  (Jog keys)
- ←1 Negative direction jog movement for the 1st axis and 5th axis
- $1 \rightarrow$  Positive direction jog movement for the 1st axis and 5th axis
- Negative direction jog movement for the 2nd axis and 6th axis ←2
- 2 Positive direction jog movement for the 2nd axis and 6th axis (It is valid in the Teac (teach) mode area with the servo ON)
- ←3 Negative direction jog movement for the 3rd axis
- $3 \rightarrow$  Positive direction jog movement for the 3rd axis
- ←4 Negative direction jog movement for the 4th axis
- $4 \rightarrow$  Positive direction jog movement for the 4th axis
- Such jog actions with the JOG button are also valid for any not-homed axes. However, coordinate values in this case have no meaning. Therefore, be extremely careful about interference with the stroke end
- If jog operation is performed to the axis in action under the operation-button-acceptable condition, the operation of the applicable axis is aborted when the JOG operation button is turned OFF. (The next operation starts, if any.)

#### **Program Table Input Window**

Create a program in the program table. Refer to SEL language programming manual for the details how to create a program.

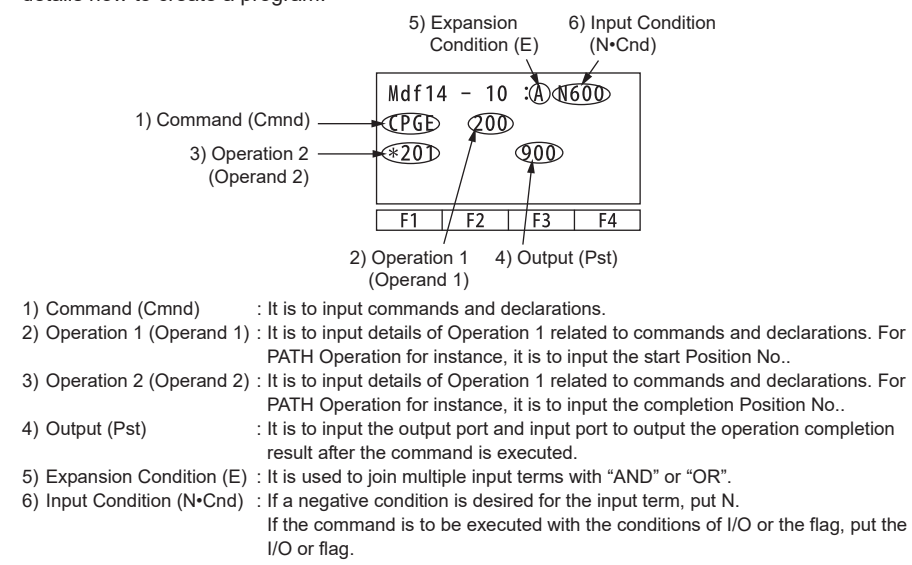

#### **Position Table Input Window**

It is required to set the position (coordinate values), velocity, acceleration and deceleration to the position table

The items to set differ depending on the model. Refer to the Instruction Manual of the used controller for the details

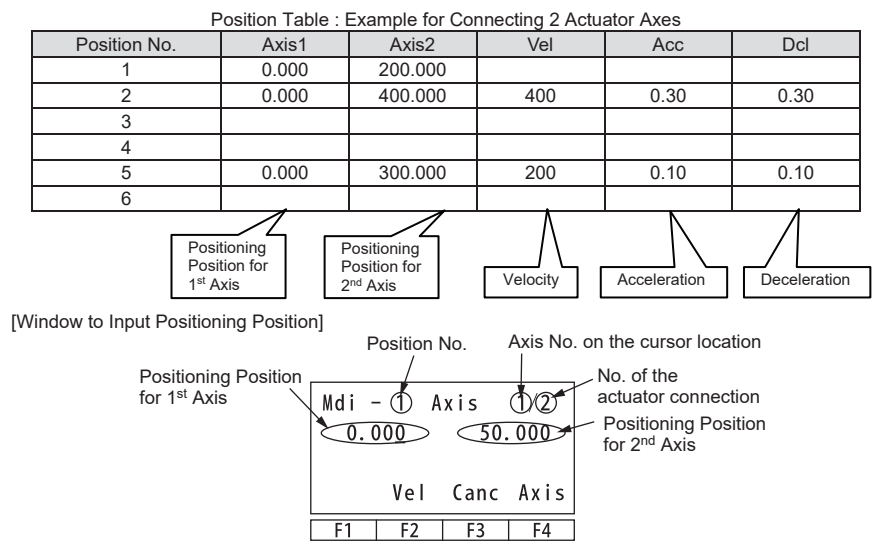

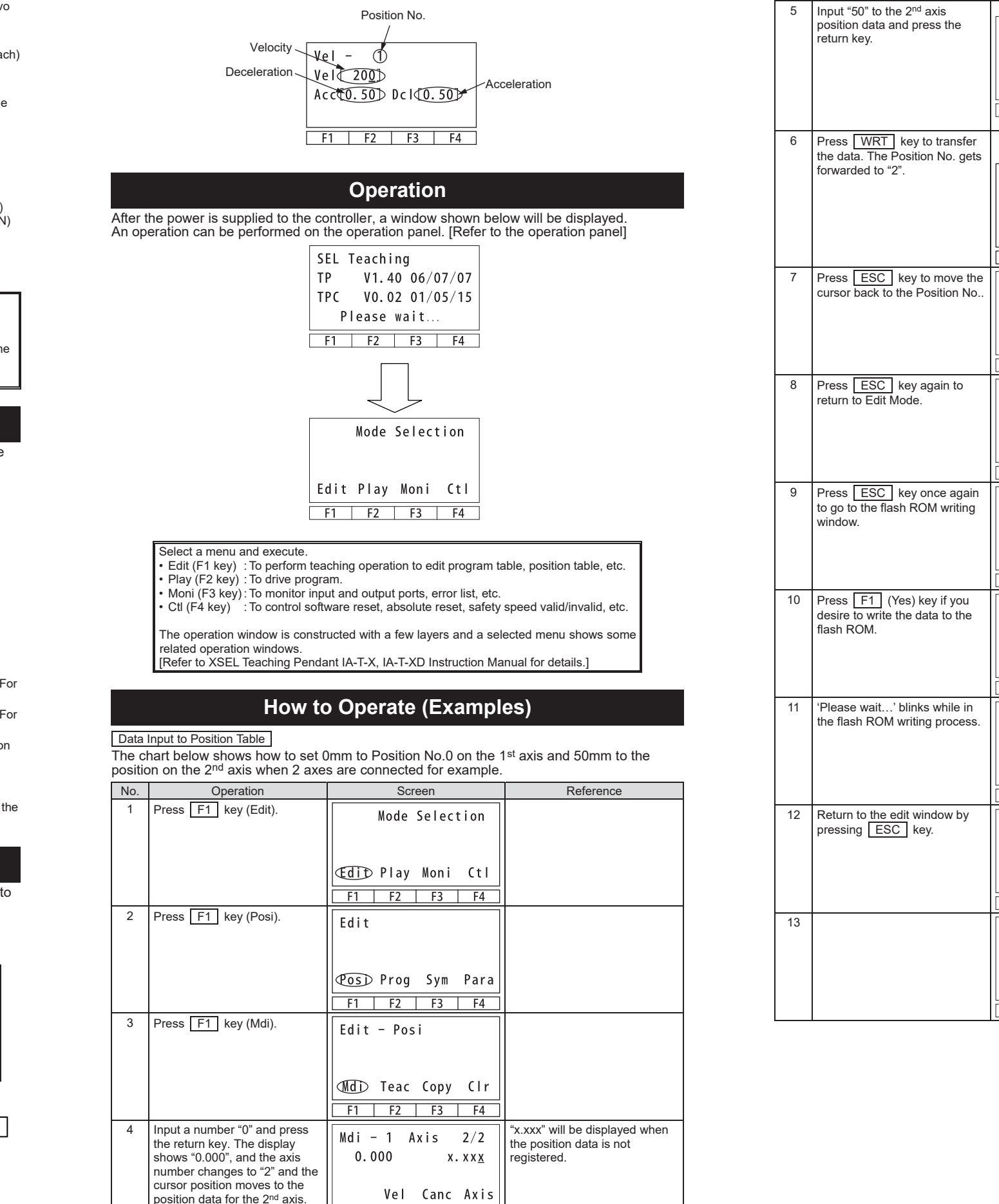

F1 F2 F3 F4

No.

[Window to Input Velocity, Acceleration and Deceleration]

| Operation                                                  | Screen                                                        | Reference                                                                                                    |
|------------------------------------------------------------|---------------------------------------------------------------|----------------------------------------------------------------------------------------------------|
| to the 2 <sup>nd</sup> axis<br>ata and press the           | Mdi - 1 Axis 1/2   0.000 50.000   Vel Canc Axis   F1 F2 F3 F4 | The cursor position moves<br>each time the return key is<br>pressed. When you made a<br>typing error, put the cursor to<br>the position where you would<br>like to correct and rewrite. It is<br>also available to change the<br>input data back to "x.xxx" with |
| /RT] key to transfer<br>The Position No. gets<br>I to "2". | Position No.2<br>Mdi - $(2)$ Axis 1/2<br>x. xxx x. xxx        | the (Canc) key.                                                                                                    |
|                                                            | Vel   Canc   Axis     F1   F2   F3   F4                       |                                                                                                    |
| SC key to move the ck to the Position No                   | Mdi - 2 Axis1 - 2/2 x.xxx x.xxx                               |                                                                                                    |
|                                                            | AXIS<br>F1 F2 F3 F4                                           |                                                                                                    |
| SC key again to<br>Edit Mode.                              | Edit - Posi                                                   |                                                                                                    |
|                                                            | MdiTeacCopyClrF1F2F3F4                                        |                                                                                                    |
| SC key once again le flash ROM writing                     | Edit                                                          |                                                                                                    |
|                                                            | PosiProgSymParaF1F2F3F4                                       |                                                                                                    |
| 1 (Yes) key if you<br>write the data to the<br><i>I</i> .  | Flsh<br>Flash Write?                                          | Press F2 (No) key if you do<br>not desire a writing.                                                                                                    |
|                                                            | Tes   No     F1   F2   F3   F4                                |                                                                                                    |
| ait' blinks while in<br>ROM writing process.               | Flsh<br>Writing Flash ROM<br>Please wait                      | * Do not turn off the controller during this process.                                                                                                    |
| the endth window have                                      | F1 F2 F3 F4                                                   |                                                                                                    |
| ESC key.                                                   | Flsh<br>Complete!                                             |                                                                                                    |
|                                                            | F1   F2   F3   F4                                             |                                                                                                    |
|                                                            | Posi Prog Sym Para                                            |                                                                                                    |
|                                                            | F1 F2 F3 F4                                                   |                                                                                                    |

| Data   | Input to Program Table                                                                                                    |                                                                                                    |                                                                                                    |
|--------|----------------------------------------------------------------------------------------------------|----------------------------------------------------------------------------------------------------|----------------------------------------------------------------------------------------------------|
| The cl | hart below shows how to inpu                                                                                                    | t 'HOME 11' to Program No.0                                                                                                    | for example.                                                                                                    |
| No.    | Operation                                                                                                    | Screen                                                                                                    | Reference                                                                                                    |
| 1      | Press F1 key (Edit).                                                                                                    | Mode Selection                                                                                                    |                                                                                                    |
|        |                                                                                                    | EditPlayMoniCtlF1F2F3F4                                                                                                    |                                                                                                    |
| 2      | Press F1 key (Prog).                                                                                                    | Prog                                                                                                    |                                                                                                    |
|        |                                                                                                    | Posi Prog Sym Para<br>F1 F2 F3 F4                                                                                                    |                                                                                                    |
| 3      | Press F1 key (Mdfy).                                                                                                    | Edit-Prog                                                                                                    |                                                                                                    |
|        |                                                                                                    | Mdfy   Copy   Clr     F1   F2   F3   F4                                                                                                    |                                                                                                    |
| 4      | The display switches to the<br>Program No. input mode<br>window. You will be able to see<br>the cursor on the Program No<br>Press the return key to move<br>the cursor to the Step No                                                                                                    | Program No.<br>Mdf $\oplus - \oplus$<br>F1 F2 F3 F4<br>No. of steps stored                                                                                                    | If program data is already input,<br>you should either overwrite (the<br>original data will be erased) the<br>data or select another Program<br>No. with no data being written.<br>The Program No. or the Step<br>No. which the cursor is on can<br>be changed with<br>PAGE<br>UPAGE<br>keys.<br>Also, the Program No, and the |
| 5      | The cursor moves to the Step No                                                                                                    | in the controller                                                                                                    | Step No. can be changed by an input of numeral keys and pressing the return key.                                                                                                    |
|        | Press the return key.                                                                                                    | Ins Del Cmnt / O<br>F1 F2 F3 F4                                                                                                    |                                                                                                    |
| 6      | Input the command.<br>The command is displayed in<br>the function key line.<br>How to Search Command<br>1) Press <u>SF</u> key when the<br>cursor is on the command<br>input line to show the<br>commands in the function<br>line in the alphabetical order.<br>Press <u>key</u> to show<br>them in the back order.<br>2) Alphabets are allocated to each<br>numeral key. (e.g. For "9", G,H<br>and I are allocated.) Press a<br>numeral key when the cursor is<br>on the command input line, and<br>the first command that starts<br>with an alphabet allocated to the<br>pressed numeral key is<br>displayed in the function key line.<br>Display the command to input<br>on the function line with the<br>methods 1) and 2), and press<br>the corresponding function key<br>How to Search HOME<br>Command<br>Press the 9 key to show a<br>command start with either of G,<br>H or I.<br>(Some of the commands<br>cannot be displayed only with<br>the numeral keys. For those,<br>combine the numeral key with<br><u>SF</u> key to display.)<br>Show "HOME" on the function<br>key line, and then press<br><u>F4</u> | $ \begin{array}{c} \mbox{Mdf } 1 \ - \ 1 \ : \\ \ - \\ \ ABPG \ ACC \ ACHZ \ ADD \rightarrow \\ \hline F1 \ F2 \ F3 \ F4 \\ \hline Command \\ starting \\ with "G" \\ \hline Mdf \ 1 \ - \ 1 \ : \\ \ - \\ \ GACC \ GDCL \ GOTO \ GRP \rightarrow \\ \hline F1 \ F2 \ F3 \ F4 \\ \hline \ \ Command \\ \ \ \ \ \ \ \ \ \ \ \ \ \ \ \ \ \ \ $ |                                                                                                    |
|        | key line, and then press F4<br>(HOME) key. (Press BS key<br>if desired to turn the command<br>input line to blank.) Press the<br>return key.                                                                                                    | GTTM GVEL HOLD ∉OMD→<br>F1 F2 F3 F4                                                                                                    |                                                                                                    |

| No. | Operation                                                    | Screen             | Reference                        |
|-----|--------------------------------------------------------------|--------------------|----------------------------------|
| 7   | The cursor moves to Operation                                | Mdf 1 - 1 :        |                                  |
|     | Input "11" and press the return                              | HOME _             |                                  |
|     | key.                                                         |                    |                                  |
|     |                                                              | Sym *              |                                  |
|     |                                                              | F1 F2 F3 F4        |                                  |
| 8   | Press WRT key to transfer<br>the data key to the controller. | Mdf 1 - 1 :        |                                  |
|     | The Step No. goes forward to 2.                              | HOME 11            |                                  |
|     |                                                              | -                  |                                  |
|     |                                                              |                    |                                  |
| 9   | Press ESC key                                                | F1 F2 F3 F4        |                                  |
| -   |                                                              |                    |                                  |
|     |                                                              | Mdf 1 - (2):       |                                  |
|     |                                                              | -                  |                                  |
|     |                                                              | ABPG ACC ACHZ ADD→ |                                  |
|     |                                                              | F1 F2 F3 F4        |                                  |
| 10  | Press ESC key.                                               | Mdf 1 - 2.         |                                  |
|     | (The cursor moves to the Program No.)                        |                    |                                  |
|     | r ogram no                                                   |                    |                                  |
|     |                                                              | Ins Del Cmnt / 1   |                                  |
|     |                                                              | F1 F2 F3 F4        |                                  |
| 11  | Press ESC key.                                               | Mdf <u>1</u> - 2:  |                                  |
|     | program edit window.                                         |                    |                                  |
|     |                                                              |                    |                                  |
|     |                                                              | / 1                |                                  |
| 10  | D 500                                                        | F1 F2 F3 F4        |                                  |
| 12  | Press <u>ESC</u> key.<br>The display goes back to the        | Edit-Prog          |                                  |
|     | edit window.                                                 |                    |                                  |
|     |                                                              | Mdfv Copy Clr      |                                  |
|     |                                                              | F1 F2 F3 F4        |                                  |
| 13  | Press ESC kev.                                               |                    |                                  |
|     | 1 1000 <u>200</u> koy.                                       | Edit               |                                  |
|     |                                                              |                    |                                  |
|     |                                                              | Posi Prog Sym Para |                                  |
|     |                                                              | F1 F2 F3 F4        |                                  |
| 14  | Press F1 (Yes) key if you                                    | Flsh               | Press F2 (No) key if you do      |
|     | desire to write the data to the flash ROM.                   | Flash Write?       | not desire a writing.            |
|     |                                                              |                    |                                  |
|     |                                                              | Yes No             |                                  |
|     |                                                              | F1 F2 F3 F4        |                                  |
| 15  | 'Please wait' blinks while in the flash ROM writing process  | Flsh               |                                  |
|     | are nash reown whung process.                                | Writing Flash ROM  | * Do not turn off the controller |
|     |                                                              | Please wait        | during this process.             |
|     |                                                              |                    |                                  |
|     |                                                              | F1 F2 F3 F4        |                                  |
| 16  | Now, it is completed to write the<br>flash ROM.              | Flsh               |                                  |
|     | Return to the edit window by                                 | Complete!          |                                  |
|     | pressing ESC Key.                                            |                    |                                  |
|     |                                                              |                    |                                  |
|     |                                                              | F1 F2 F3 F4        |                                  |

Description Communication connection controller is disabled. "enb" is displayed on the

Duttons Way, Shadsworth Business Park, Blackburn, Lancashire, BB1 2QR, United Kingdom TEL 01254-685900 website: www.lcautomation.com

## Troubleshooting

If the connection does not work properly, check the following item.

|             | Measure                                                                                                    |
|-------------|----------------------------------------------------------------------------------------------------|
| on with the | Set the mode switch on the controller to "MANU" if it is on<br>"AUTO" side.                                                   |
| LED.        | For XSEL-P and PX controllers, set the teaching pendant<br>changeover switch to the "right side" if it is on the "left side". |

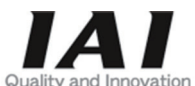

# **IAI** Corporation

Head Office: 577-1 Obane Shimizu-KU Shizuoka City Shizuoka 424-0103, Japan TEL +81-54-364-5105 FAX +81-54-364-2589 website: www.iai-robot.co.jp/

# IAI America, Inc.

Head Office: 2690 W. 237th Street, Torrance, CA 90505 TEL (310) 891-6015 FAX (310) 891-0815 Chicago Office: 110 East State Parkway, Schaumburg, IL 60173 TEL(847) 908-1400 FAX (847) 908-1399 Atlanta Office: 1220 Kennestone Circle, Suite 108, Marietta, GA 30066 TEL (678) 354-9470 FAX (678) 354-9471 website: www.intelligentactuator.com

## IAI Industrieroboter GmbH

Ober der Röth 4, D-65824 Schwalbach am Taunus, Germany TEL 06196-88950 FAX 06196-889524 website: www.iai-automation.com

Technical Support available in Great Britain

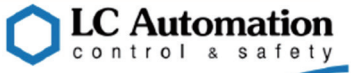

# IAI (Shanghai) Co., Ltd.

SHANGHAI JIAHUA BUSINESS CENTER A8-303, 808, Hongqiao Rd. Shanghai 200030, China TEL 021-6448-4753 FAX 021-6448-3992 website: www.iai-robot.com

# IAI Robot (Thailand) Co., Ltd.

825 PhairojKijja Tower 7th Floor, Debaratana RD., Bangna-Nuea, Bangna, Bangkok 10260, Thailand TEL +66-2-361-4458 FAX +66-2-361-4456 website:www.iai-robot.co.th

Manual No.: ME0281-2A